The instructions below are for Windows 7 and 10. The procedure is the same for all versions of Windows servers, although the actual descriptions might be different.

This procedure is to be run on the device that the Trimble Field Points license is installed on.

If that device is not known, run the procedure, "Where is TFP pointing for license.

Open Windows/File Explorer

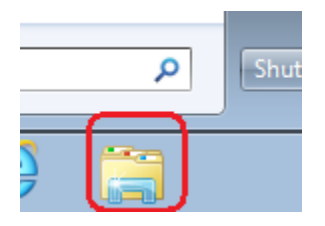

On Windows 10 and most servers, the C drive is in File Explorer: *This PC\Windows(C:\ProgramData)* On Windows 7 the C drive is in Windows Explorer: *Computer\OSDisk(C:)\ProgramData* 

| 📙 I 🎐                      | _ <del>-</del> | ProgramData                            |  |
|----------------------------|----------------|----------------------------------------|--|
| File                       | Home           | Share View                             |  |
| $\leftarrow$ $\rightarrow$ | · ↑            | > This PC > Windows (C:) > ProgramData |  |

The ProgramData folder is a hidden folder. If you did not show hidden files and folders earlier, you must do it now. See the document, "Make ProgramData Visible"

## Find the folder name. "RLM"

| 📙 🛛 🚽 🕴 ProgramData                                                 |                             |                    |               |        |  | _ |   | ×    |
|---------------------------------------------------------------------|-----------------------------|--------------------|---------------|--------|--|---|---|------|
| File Home Share View                                                |                             |                    |               |        |  |   |   | ~ 🕐  |
| ← → × ↑ 🔁 > This PC > Windows (C:) > ProgramData v 🖏 Search Program |                             |                    |               |        |  |   |   | Q    |
| Reprise License Manager                                             | Name                        | Date modified      | Туре          | Size   |  |   |   | ^    |
| Support                                                             | Microsoft                   | 12/20/2017 12:25   | File folder   |        |  |   |   |      |
| 🗱 Dropbox                                                           | Microsoft OneDrive          | 10/6/2017 9:36 AM  | File folder   |        |  |   |   |      |
|                                                                     | NVIDIA                      | 2/1/2018 8:19 AM   | File folder   |        |  |   |   |      |
| le OneDrive                                                         | NVIDIA Corporation          | 9/7/2017 2:20 PM   | File folder   |        |  |   |   |      |
| This PC                                                             | A Package Cache             | 1/11/2018 3:54 PM  | File folder   |        |  |   |   |      |
| A360 Drive (iim oshea@trim)                                         | Qualcomm                    | 9/7/2017 3:16 PM   | File folder   |        |  |   |   |      |
| Desisten                                                            | QuickPen                    | 9/13/2017 10:57 AM | File folder   |        |  |   |   |      |
| Desktop                                                             | regid.1991-06.com.microsoft | 1/22/2018 7:57 AM  | File folder   |        |  |   |   |      |
| Documents                                                           | Reprise                     | 2/2/2018 12:00 AM  | File folder   |        |  |   |   |      |
| Downloads                                                           | restored_quar               | 12/28/2017 4:07 PM | File folder   |        |  |   |   |      |
| J Music                                                             | RevitInterProcess           | 2/2/2018 8:55 AM   | File folder   |        |  |   |   |      |
| Pictures                                                            | RLM                         | 1/31/2018 11:29 AM | File folder   |        |  |   |   |      |
| Videos                                                              | SafeNet Sentinel            | 1/11/2018 3:54 PM  | File folder   |        |  |   |   |      |
| Windows (C:)                                                        | SnowSoftware                | 10/23/2017 7:49 AM | File folder   |        |  |   |   |      |
| Autodesk                                                            | SoftwareDistribution        | 7/16/2016 5:47 AM  | File folder   |        |  |   |   |      |
| Autodesk                                                            | Trimble                     | 12/13/2017 1:40 PM | File folder   |        |  |   |   |      |
| Dell                                                                | USOPrivate                  | 11/16/2016 8:08 PM | File folder   |        |  |   |   |      |
| Intel                                                               | USOShared                   | 11/16/2016 8:08 PM | File folder   |        |  |   |   |      |
| PerfLogs                                                            | WebEx                       | 1/31/2018 11:09 AM | File folder   |        |  |   |   |      |
| Program Files                                                       | Xerox                       | 9/20/2017 4:06 PM  | File folder   |        |  |   |   |      |
| Program Files (x86)                                                 | 50.install.log              | 12/28/2017 4:07 PM | Text Document | 1 KB   |  |   |   |      |
| ProgramData                                                         | 1514502402.bdinstall.bin    | 12/28/2017 4:08 PM | BIN File      | 494 KB |  |   |   |      |
| T                                                                   | 🔁 This PC - Shortcut        | 1/3/2018 8:08 AM   | Shortcut      | 1 KB   |  |   |   | *    |
| 39 items                                                            |                             |                    |               |        |  |   | [ | == 🖿 |

## Open the RLM folder and find this file:

## trmbldg\_license\_server.lic

| 📙   📝 📙 🖛   RLM                                            |               |                                        |                    |                    |          |    | -          | □ × |
|------------------------------------------------------------|---------------|----------------------------------------|--------------------|--------------------|----------|----|------------|-----|
| File Home Share                                            | View          |                                        |                    |                    |          |    |            | ~ 🕐 |
| ← → × ↑ 📴 > This PC > Windows (C:) > ProgramData > RLM 🗸 🗸 |               |                                        |                    |                    |          | νŌ | Search RLM | م   |
| From Bryce to Jim                                          | * ^           | Name                                   | Date modified      | Туре               | Size     |    |            |     |
| 📃 Desktop                                                  | *             | ActivateLicenseServer.exe              | 3/18/2015 12:24 PM | Application        | 7 KB     |    |            |     |
| 👆 Downloads                                                | *             | ActivateLicenseServer.Licensing.dll    | 3/18/2015 12:33 PM | Application extens | 36 KB    |    |            |     |
| Documents                                                  | *             | debug.txt                              | 2/2/2018 3:21 PM   | Text Document      | 2 KB     |    |            |     |
| Pictures                                                   | *             | DevExpress.Data.v13.1.dll              | 3/17/2015 3:23 PM  | Application extens | 3,109 KB |    |            |     |
| Reprise License Manag                                      | er            | DevExpress.Printing.v13.1.Core.dll     | 3/17/2015 3:23 PM  | Application extens | 2,311 KB |    |            |     |
| RIM                                                        |               | DevExpress.Utils.v13.1.dll             | 3/17/2015 3:23 PM  | Application extens | 3,970 KB |    |            |     |
| Connect                                                    |               | DevExpress.XtraEditors.v13.1.dll       | 3/17/2015 3:23 PM  | Application extens | 2,510 KB |    |            |     |
| Support                                                    |               | DevExpress.XtraLayout.v13.1.dll        | 3/17/2015 3:23 PM  | Application extens | 809 KB   |    |            |     |
| Weekly                                                     |               | 🚺 license-security-utility.ico         | 3/17/2015 4:32 PM  | lcon               | 47 KB    |    |            |     |
| 🗦 Dropbox                                                  |               | 📧 rlm.exe                              | 3/17/2015 4:32 PM  | Application        | 2,036 KB |    |            |     |
|                                                            |               | 📧 rlmhostid.exe                        | 3/17/2015 4:32 PM  | Application        | 1,119 KB |    |            |     |
| land ConeDrive                                             |               | 📧 rlmreread.exe                        | 3/17/2015 4:32 PM  | Application        | 1,119 KB |    |            |     |
| 💻 This PC                                                  |               | 💿 rlmrunning.bat                       | 3/17/2015 4:32 PM  | Windows Batch File | 1 KB     |    |            |     |
| A360 Drive (iim. oshea)                                    | @trim!        | 📧 rlmutil.exe                          | 3/17/2015 3:24 PM  | Application        | 1,119 KB |    |            |     |
| Desisten                                                   |               | running.txt                            | 1/31/2018 11:28 AM | Text Document      | 1 KB     |    |            |     |
|                                                            |               | Trimble.FieldPoints.Core.Licensing.dll | 3/18/2015 12:33 PM | Application extens | 34 KB    |    |            |     |
| Documents                                                  |               | trmbldg.dlog                           | 2/2/2018 3:21 PM   | DLOG File          | 3 KB     |    |            |     |
| 🕂 Downloads                                                |               | 📧 trmbldg.exe                          | 3/17/2015 4:32 PM  | Application        | 1,689 KB |    |            |     |
| b Music                                                    |               | trmbldg_license_server.lic             | 1/31/2018 11:29 AM | LIC File           | 1 KB     |    |            |     |
| Pictures                                                   |               | 🗟 trmbldg_rlm1102.dll                  | 3/17/2015 3:24 PM  | Application extens | 710 KB   |    |            |     |
| Videos                                                     |               | 📧 trmbldgid.exe                        | 3/17/2015 4:32 PM  | Application        | 122 KB   |    |            |     |
| Windows (C:)                                               |               | 🛃 URL                                  | 1/31/2018 11:28 AM | Internet Shortcut  | 1 KB     |    |            |     |
| 22 items 1 item selected 24                                | ↓<br>41 bytes |                                        |                    |                    |          |    |            |     |

It is the only LIC file in the RLM folder

Open it in Notepad, Uncheck, "Always open with "

Save this file as a .txt file, somewhere convenient.

Send this file as an attachment, as a reply to the email sent to by your dealer